## ABB-Welcome

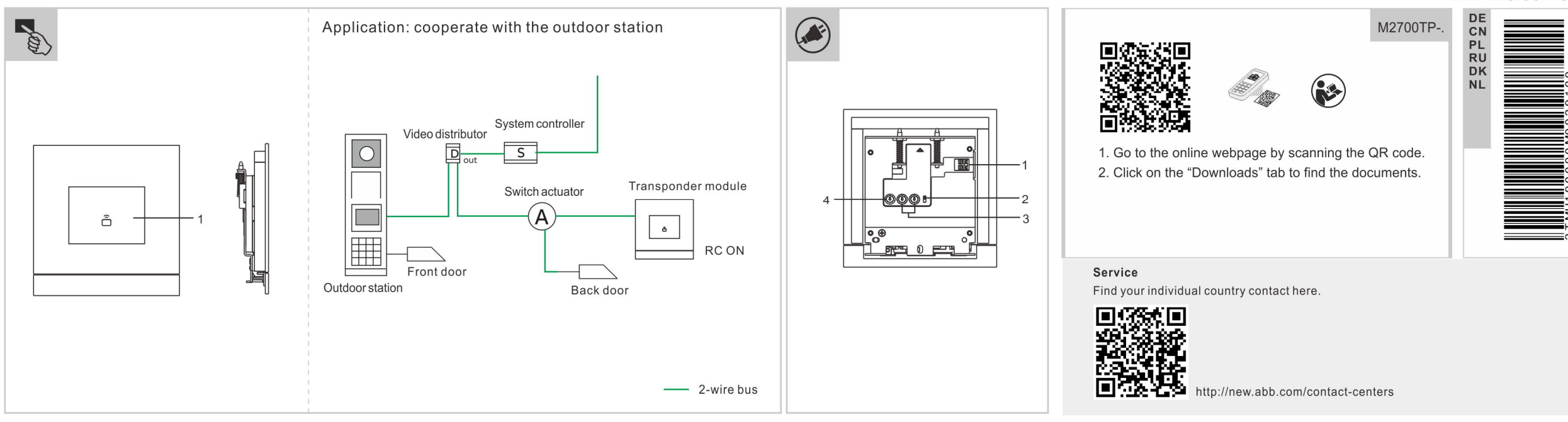

|         | Standalone Transponder-Modul                                                                                                    | Inbetriebnahme                                                                                                    | Neue Admin-Karten anlegen                                                                                                    | Technische Daten                          |                                                                                                    |
|---------|----------------------------------------------------------------------------------------------------|----------------------------------------------------------------------------------------------------|----------------------------------------------------------------------------------------------------|-------------------------------------------|----------------------------------------------------------------------------------------------------|
| Deutsch | 8.                                                                                                    | Erste Admin-Narte anlegen<br>Wenn im Modul keine Karte erfasst ist, leuchtet das Transponder-<br>Modul bei eingescheltetem Corët im Wesheel grün, grange und ret                                                                                                    | Admins und dann Admin-Karte 1 + Admin-Karte 2 + + Admin-Karte                                                                                                    | Eingang (a, b)                            | 24 V                                                                                                   |
|         | Bedienelemente           1         Kartenlesebereich/Transponder-LED                                                                                                    | Die erste Admin-Karte 1 Mal auflegen. Das Transponder-Modul         Ieuchtet grün, wenn der Vorgang erfolgreich war.         Einstellungsmodus aufrufen         Legen Sie im Standby-Zustand 1 Mal eine beliebige Admin-Karte auf,<br>um den Einstellungsmodus aufzurufen. Das Transponder-Modul         Ieuchtet daraufhin orange.         Benutzerkarten anlegen         Legen Sie im Einstellungsmodus 1 Mal die Karte des aktuellen         Admins und dann Benutzerkarte 1 + Benutzerkarte 2 + +         Benutzerkarten n + Karte des aktuellen Admins auf.         * Aktueller Admin = Admin, mit dem der Einstellungsmodus<br>aufgerufen wurde         * Legen Sie um Schluss die Karte des aktuellen Admins auf. | <ul> <li>Schaltetern Gerät im Wechsei grün, oränge und röt.</li> <li>-Karte 1 Mal auflegen. Das Transponder-Modul<br/>enn der Vorgang erfolgreich war.</li> <li>-dus aufrufen<br/>andby-Zustand 1 Mal eine beliebige Admin-Karte auf,<br/>ingsmodus aufzurufen. Das Transponder-Modul<br/>in orange.</li> <li>- anlegen<br/>nstellungsmodus 1 Mal die Karte des aktuellen<br/>n Benutzerkarte 1 + Benutzerkarte 2 + +<br/>+ Karte des aktuellen Admins auf.</li> <li>- Admins und dann Admin-Karte 1 + Admin-Karte 2 + + Admin-Karte<br/>n + Karte des aktuellen Admins auf.</li> <li>- Transponder-Modul leuchtet grün, wenn der Vorgang erfolgreich<br/>war.</li> <li>- All diese Einstellungen können auch über die Management-<br/>Software am PC vorgenommen werden.</li> </ul> | Betriebsspannungsbereich                  | 20-30 V ===                                                                                            |
|         |                                                                                                    |                                                                                                    |                                                                                                    | Ruhestrom                                 | 24 V ==, 30 mA                                                                                         |
|         | Beschreibung der Schnittstelle                                                                                                    |                                                                                                    |                                                                                                    | Betriebstemperatur                        | 24 v, 30 mA<br>-25 °C+55 °C                                                                            |
|         | Abschlusswiderstand<br>In Videoinstallationen oder gemischten Audio- und                                                                                                    |                                                                                                    |                                                                                                    | Klemmen eindrähtig<br>Klemmen feindrähtig | 2 x 0,28 mm <sup>2</sup> 2 x 0,75 mm <sup>2</sup><br>2 x 0,28 mm <sup>2</sup> 2 x 0,75 mm <sup>2</sup> |
|         | <ul> <li>Videoinstallationen muss der Schalter beim letzten<br/>angeschlossenen Gerät als "RC on" festgelegt werden.</li> <li>Adresse des Geräts festlegen (132)</li> </ul>                                                             |                                                                                                    |                                                                                                    | IK-Level<br>Frequenzbereich               | IK 07<br>13.56MHz                                                                                      |
|         | 4 Nicht verfügbar                                                                                                    |                                                                                                    |                                                                                                    | Maximale Leistung                         | ≤-1.36dBµA/m @ 3m                                                                                      |
|         | Einstellungsmodus zu verlassen.<br>Benutzerkarten löschen<br>Legen Sie im Einstellungsmodus 2 Mal die Karte des aktuellen<br>Admins und dann Benutzerkarte 1 + Benutzerkarte 2 + +<br>Benutzerkarte n + Karte des aktuellen Admins auf. | Bedienung<br>Entsperren des mit dem Schaltaktor verbundenen Schlosses<br>1) Schaltaktor arbeitet in "Türöffner-Modus"<br>2) Transponder-Modul-Adresse = Schaltaktor-Adresse (1-32)<br>Legen Sie im Standby-Zustand die Karte eines registrierten<br>Benutzers auf                                                                                                    | ABB Xiamen Smart Technology Co., Ltd., erklärt hiermit, dass of<br>Standalone transponder module M2700TP die Richtlinie 2014/5<br>erfüllt.<br>Der vollständige Text der EU-Konformitätserklärung ist durch<br>Scannen des QR-Codes verfügbar.                                                                                                    |                                           |                                                                                                    |

| Å | <b>由立刷卡模块</b>                                                                                                    | 调试                                                                                                    | <b>创建新管理员卡</b><br>大小署进入下,则业党签理是上2次,英签理是上4,英签理是上 2                                                                                                    | 技术参数                                                                                                    |                                                                                                    |
|---|----------------------------------------------------------------------------------------------------|----------------------------------------------------------------------------------------------------|----------------------------------------------------------------------------------------------------|----------------------------------------------------------------------------------------------------|----------------------------------------------------------------------------------------------------|
|   | 控制元件         刷卡位置/刷卡指示灯         W       W         W       W         W       W         W       W         W       W         W       W         W       W         W       W         W       W         W       W         W       W         W       W         W       W         W       W | <ul> <li>创建第一个管理员指纹<br/>如果此模块尚未注册任何卡,在该设备上电时,刷卡指示灯会依次闪<br/>烁绿色,橙色和红色。</li> <li>刷第一个管理员卡1次,刷卡指示灯亮绿色。</li> <li>进入设置模式</li> <li>在待机状态下,刷任何管理员卡1次进入设置模式,刷卡指示灯亮橙<br/>色。</li> <li>创建用户卡</li> <li>在设置模式下,刷当前管理员卡1次,用户卡1+用户卡2++用户卡<br/>n+当前管理员=进入设置模式的管理员</li> <li>*最后刷当前管理员卡退出设置模式。</li> <li>删除用户卡</li> <li>在设置模式下,刷当前管理员卡2次,用户卡1+用户卡2++用户卡<br/>n+当前管理员卡。</li> </ul> | 在设置模式下,刷当前管理员卡3次+新管理员卡1+新管理员卡2<br>++新管理员卡n+当前管理员卡4次+管理员卡1+管理员卡2++<br>管理员卡n+当前管理员卡4次+管理员卡1+管理员卡2++<br>管理员卡n+当前管理员卡6次。<br><b>删除所有用户卡</b><br>在设置模式下,刷当前管理员卡6次。<br>* 操作成功时刷卡指示灯亮绿色。<br>* 所有设置都可以在PC管理软件上完成。<br><b>操作</b><br>打开连接在开关执行器上的锁<br>1) 开关执行器工作在 "开锁模式"<br>2) 刷卡模块地址 = 开关执行器地址 (1-32)<br>在待机状态下,刷已注册的用户卡 | <ul> <li>输入 (a, b)</li> <li>工作电压范围</li> <li>待机电流</li> <li>工作电流</li> <li>环境温度</li> <li>单股线</li> <li>多股线</li> <li>IP 等级</li> <li>IK 等级</li> <li>频段</li> <li>最大功率</li> <li>制益商</li> <li>厦门市翔安区火炬园鼎</li> <li>电话: +86 592-5758713 / 57</li> <li>服务热线: 800-820-9696 / 4</li> </ul> | 24 V ==<br>20-30 V ==<br>24 V ==, 30 mA<br>24 V ==, 30 mA<br>-25 °C+55 °C<br>2 x 0.28 mm <sup>2</sup> 2 x 0.75 mm <sup>2</sup><br>2 x 0.28 mm <sup>2</sup> 2 x 0.75 mm <sup>2</sup><br>IP 54<br>IK 07<br>13.56MHz<br>≤-1.36dBµA/m @ 3m<br>5山南路7号 邮政编码: 361000<br>758913 传真: +86 592-5625072<br>00-820-9696 |

| Samodzielny moduł transpondera                                        | Uruchomienie                                                                                                    | Tworzenie nowych kart administratorów                                                                                                    | Parametry techniczne                        |                                                                   |
|-----------------------------------------------------------------------|----------------------------------------------------------------------------------------------------|----------------------------------------------------------------------------------------------------|---------------------------------------------|-------------------------------------------------------------------|
|                                                                       | Tworzenie pierwszej karty administratora<br>Jeśli ten moduł nie zapisał żadnej karty, to po włączeniu zasilania                    | W tryble ustawiania przeciągnąc kartę administratora 3 razy, a<br>następnie kartę administratora 1 + kartę administratora 2 ++ kartę<br>administratora - u obujene karte administratora - | Wejście (a, b)                              | 24 V ===                                                          |
| Elementy obsługowe                                                    | i czerwono.                                                                                                    | aoministratora n + aktualną kartę aoministratora.                                                                                                    | Zakres napięć roboczych                     | 20-30 V ===                                                       |
| Obszar przeciągania karty / dioda transpondera                        | Przeciągnąć pierwszą kartę administratora 1 a moduł transpondera<br>zaświeci się na zielono, jeśli procedura się powiedzie.        | W trybie ustawiania przeciągnąć kartę administratora 4 razy, a                                                                                                    | Prąd w stanie standby                       | 24 V, 30 mA                                                       |
| Onis interfeisu                                                       | Przejście w tryb ustawiania                                                                                                    | następnie kartę administratora 1 + kartę administratora 2 ++ kartę<br>administratora n + aktualną kartę administratora.                                                                   | Prąd roboczy                                | 24 V ==, 30 mA                                                    |
| Zaciski wtykowe (a - b) do podłączenia magistrali i wejścia zacilonia | W stanie standby przeciągnąć 1 raz jakąś kartę administratora, aby przejść w tryb ustawiania, moduł transportera będzie świecił na | Usuwanie wszystkich kart użytkowników                                                                                                    | Temperatura robocza<br>Zaciski jednodrutowe | -25 °C+55 °C<br>2 x 0,28 mm <sup>2</sup> 2 x 0,75 mm <sup>2</sup> |
| Zasilarila                                                            | pomarańczowo.                                                                                                    | vv tryble ustawiania przeciągnąc kartę aktualnego administratora 6                                                                                                    | <b>7</b>                                    | 00.00                                                             |

| Polski | 1<br>2<br>3<br>4 | Zaciski wtykowe (a - b) do podłączenia magistrali i wejścia<br>zasilania<br><b>Rezystor terminacyjny</b><br>W instalacjach wideo lub mieszanych instalacjach audio i<br>wideo ten przełącznik musi być ustawiony na ostatnim<br>urządzeniu w położeniu 'RC wł.'.<br>Ustawianie adresu urządzenia (132)<br>nieużywany | <ul> <li>przejść w tryb ustawiania, moduł transportera będzie świecił na pomarańczowo.</li> <li>Tworzenie kart użytkowników</li> <li>W trybie ustawiania przeciągnąć kartę administratora 1 raz, a następnie kartę użytkownika 1 + kartę użytkownika 2 ++kartę użytkownika n + aktualną kartę administratora.</li> <li>* aktualny administrator = administrator użyty do przejścia w tryb ustawiania</li> <li>* Na koniec przeciągnąć aktualną kartę administratora, aby zakończyć tryb ustawiania.</li> <li>Usuwanie kart użytkowników</li> <li>W trybie ustawiania przeciągnąć kartę administratora 2 razy, a następnie kartę użytkownika 1 + kartę użytkownika 2 ++kartę</li> </ul> | Usuwanie wszystkich kart użytkowników<br>W trybie ustawiania przeciągnąć kartę aktualnego administratora 6<br>razy.<br>* Moduł transpondera zaświeci się na zielono, jeśli się powiedzie.<br>* Wszystkich ustawień można dokonać przez oprogramowanie<br>zarządzające PC.<br>Obsługa<br>Zwolnić blokadę podłączoną z aktuatorem przełączającym<br>1) Aktuator przełączający działa w "trybie elektrozaczepu"<br>2) Adres modułu transpondera = adres aktuatora przełączającego (1-<br>32)<br>W stanie standby przeciągnąć zapisaną kartę użytkownika. | Zaciski jednodrutowe<br>Zaciski cienkodrutowe<br>Stopień IP<br>Stopień IK<br>Zakres częstotliwości<br>Maksymalna moc<br>Deklaracja zgodności UE (up<br>ABB Xiamen Smart Technolo<br>Standalone transponder moc<br>2014/53/EU. Pełny tekst dek<br>zeskanowaniu kodu QR. | 2 x 0,28 mm <sup>2</sup> 2 x 0,75 mm <sup>2</sup><br>2 x 0,28 mm <sup>2</sup> 2 x 0,75 mm <sup>2</sup><br>IP 54<br>IK 07<br>13.56MHz<br>≤-1.36dBµA/m @ 3m<br>proszczona)<br>gy Co., Ltd., oświadcza niniejszym, że<br>tule M2700TP jest zgodny z dyrektywą<br>laracji zgodności UE jest dostępny po |
|--------|------------------|----------------------------------------------------------------------------------------------------|----------------------------------------------------------------------------------------------------|----------------------------------------------------------------------------------------------------|----------------------------------------------------------------------------------------------------|----------------------------------------------------------------------------------------------------|
|        |                  |                                                                                                    | następnie kartę użytkownika 1 + kartę użytkownika 2 ++kartę<br>użytkownika n + aktualną kartę administratora.                                                                                                    |                                                                                                    |                                                                                                    |                                                                                                    |

ABB-Welcome

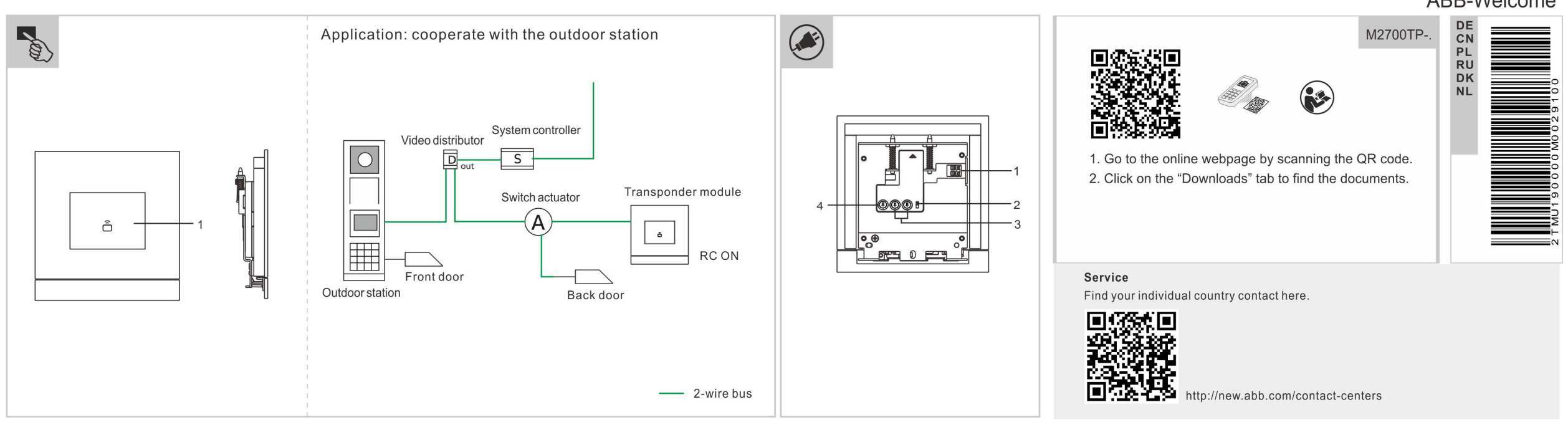

| Ŀ | езависимый модуль транспондера                   | Ввод в эксплуатацию                                                                                                    | Создание карт новых администраторов                                                                                                    | Технические характер             | истики                                            |
|---|--------------------------------------------------|----------------------------------------------------------------------------------------------------|----------------------------------------------------------------------------------------------------|----------------------------------|---------------------------------------------------|
| 1 |                                                  | Создание карты первого администратора<br>Если в модуле еще не сохранено ни одной карты, то после                                                                                                    | в режиме настроики трижды проведите картой текущего<br>администратора, а затем картой администратора 1 + картой<br>администратора 2 - Картой администратора 1 + картой                                                                    | Вход (a, b)                      | 24 B ===                                          |
|   | Элементы управления                              | включения модуль последовательно мигнет зеленым,<br>оранжевым и красным.<br>Один раз проведите картой первого администратора и, если<br>процедура прошла успешно, модуль транспондера загорится<br>зеленым. | администратора 2 ++ картой администратора n + картой<br>текущего администратора.<br>Удаление карт администраторов<br>В режиме настройки четыре раза проведите картой текущего<br>администратора, а затем картой администратора 1 + картой | Диапазон рабочего<br>напряжения  | 20–30 B ===                                       |
|   | Область считывания карты/индикатор транспондера  |                                                                                                    |                                                                                                    | Ток в режиме ожидания            | 24 В ==, 30 мА                                    |
| ( | 🖲 Описание интерфейса                            |                                                                                                    |                                                                                                    | Рабочий ток                      | 24 В ==, 30 мА                                    |
|   | Штекерные клеммы (а-b) для подключения к шине и  | В режиме ожидания один раз проведите пюбой картой                                                                                                    | текушего администратора.                                                                                                    | Рабочая температура              | -25 °C+55 °C                                      |
|   | питанию                                          | администратора, чтобы перейти в режим настройки; модуль при                                                                                                    | Улапение карт всех пользователей                                                                                                    | Зажимы для одножильных проводов  | 2 x 0,28 мм <sup>2</sup> 2 x 0,75 мм <sup>2</sup> |
|   | В видеосистемах и смешанных аудио-видео-системах |                                                                                                    | В режиме настройки проведите картой текущего администратора<br>6 раз                                                                                                    | Зажимы для многожильных проводов | 2 x 0,28 мм <sup>2</sup> 2 x 0,75 мм <sup>2</sup> |
| 2 | быть установлен в положение 'RC on'.             | В режиме настройки один раз проведите картой текушего                                                                                                    |                                                                                                    | Степень защиты ІР                | IP 54                                             |
|   | Задает адрес этого устройства (132)              | администратора, а затем картой пользователя 1 + картой                                                                                                    | * После успешного завершения процедуры модуль транспондера                                                                                                    | Степень защиты ІК                | IK 07                                             |
|   | н/д                                              | пользователя 2 ++ картой пользователя n + картой текущего                                                                                                    | загорится зеленым.                                                                                                    | Диапазон частот                  | 13.56MHz                                          |
| - |                                                  | администратора. Все настроики можно также все настроики можно также все настроики можно также                                                                                                    | все настроики можно также выполнить стпк с помощью                                                                                                    | Максимальная мощность            | ≤-1.36dBµA/m @ 3m                                 |
|   |                                                  | переход в режим настройки                                                                                                    |                                                                                                    |                                  |                                                   |
|   |                                                  | * Для выхода из режима настройки проведите картой текущего                                                                                                    | Управление                                                                                                    |                                  |                                                   |
|   |                                                  | администратора.                                                                                                    | Отпирание замка, подключенного к активатору выключателя<br>1) Активатор выключателя работает как «Устройство открытия                                                                                                    |                                  |                                                   |
|   |                                                  | Удаление карт пользователей                                                                                                    | двери»                                                                                                    |                                  |                                                   |
|   |                                                  | В режиме настройки дважды проведите картой текущего                                                                                                    | <ol> <li>Адрес модуля транспондера = адрес активатора выключателя</li> <li>(4.22)</li> </ol>                                                                                                    |                                  |                                                   |
|   |                                                  | администратора, а затем картой пользователя 1 + картой<br>пользователя 2 + + картой пользователя n + картой тем/шего                                                                                        |                                                                                                    |                                  |                                                   |
|   |                                                  | администратора.                                                                                                    | пользователя                                                                                                    |                                  |                                                   |

| Onret første administratorkort                                                                                                    |                                                                                                    |
|----------------------------------------------------------------------------------------------------|----------------------------------------------------------------------------------------------------|
| Very of the set administratorkort       Dyret første administratorkort       Sugne på kander modul ikke har noget kort registreret, vil transponder-modulet vil noget kort registreret, vil transponder-modulet vil noget kort registreret, vil transponder-modulet vil noget kort registreret, vil transponder-modulet vil noget kort registreret, vil transponder-modulet vil noget kort registreret, vil transponder-modulet vil noget kort registreret, vil transponder-modulet vil noget kort registreret, vil transponder-modulet vil noget kort registreret, vil transponder-modulet vil noget kort registreret, vil transponder-modulet vil noget kort registreret, vil transponder-modulet vil noget kort registreret, vil transponder-modulet vil noget kort noget kort registreret, vil transponder-modulet vil noget kort noget kort registreret, vil transponder-modulet vil noget kort noget kort registreret, vil transponder-modulet vil noget kort noget kort registreret, vil transponder-modulet vil noget kort noget kort registreret, vil transponder-modulet vil noget kort noget kort registreret, vil transponder-modulet vil noget kort noget kort registreret, vil transponder-modulet vil noget kort noget kort registreret, vil transponder-modulet vil noget kort noget kort no | hråde $24 \vee =$<br>$20-30 \vee =$<br>$24 \vee =$ , $30 \text{ mA}$<br>$24 \vee =$ , $30 \text{ mA}$<br>$24 \vee =$ , $30 \text{ mA}$<br>-25 °C+55 °C<br>mmer $2 \times 0.28 \text{ mm}^22 \times 0.75 \text{ mm}^2$<br>ier $2 \times 0.28 \text{ mm}^22 \times 0.75 \text{ mm}^2$<br>IP 54<br>IK 07<br>13.56MHz<br>$\leq$ -1.36dBµA/m @ 3m<br>elseserklæring (forenklet)<br>Technology Co., Ltd., erklærer hermed, at<br>nder module M2700TP er i overensstemmelse<br>/53/EU. EU-overensstemmelseserklæringens<br>ved at scanne QR-koden. |

|            | Standalone transpondermodule                                                                                                    | Inbedrijfname<br>Eerste admin-kaart aanmaken                                                                                                    | Nieuwe admin-kaarten aanmaken<br>In de instelmodus veegt u de huidige admin-kaart 3 keer en                                                                                                    | Technische gegevens                                                                                                    |                                                                                                    |
|------------|----------------------------------------------------------------------------------------------------|----------------------------------------------------------------------------------------------------|----------------------------------------------------------------------------------------------------|----------------------------------------------------------------------------------------------------|----------------------------------------------------------------------------------------------------|
| Nederlands | Bedieningselementen         1       Veegbereik voor kaart / transponderlampje         Image: Start and Start and S | <ul> <li>Als op deze module geen kaart is geregistreerd, knippert de transpondermodule achtereenvolgens groen, oranje en rood als deze ingeschakeld is.</li> <li>Nadat eerste admin-kaart 1 keer is geveegd brandt de transpondermodule bij succes groen.</li> <li>Instelmodus openen In stand-by veegt u 1 keer met een willekeurige admin-kaart om de instelmodus te openen. De transpondermodule brandt oranje. Gebruikerskaarten aanmaken In de instelmodus veegt u de huidige admin-kaart 1 keer en vervolgens de gebruikerskaart 1 + gebruikerskaart 2 ++ gebruikerskaard n + huidige admin-kaart. * Huidige admin = de admin die wordt gebruikt om de instelmodus te openen. * De huidige admin-kaart moet als laatste geveegd worden om de instelmodus te verlaten. Gebruikerskaarten verwijderen In de instelmodus veegt u de huidige admin-kaart 2 keer en vervolgens de openikerskaart noet als laatste geveegd worden om de instelmodus te verlaten. De huidige admin-kaart noet als laatste geveegd worden om de instelmodus te verlaten. De huidige admin-kaart 1 keer en vervolgens de verlaten.</li></ul> | <ul> <li>Vervolgens de admin-kaan 1 + admin-kaan 2 ++ admin-kaan 1 + huidige admin-kaan 1 + admin-kaan 1 + admin-kaan 1 + huidige admin-kaan 1 + admin-kaan 2 ++ admin-kaan 1 + huidige admin-kaan 1 + admin-kaan 2 ++ admin-kaan n + huidige admin-kaan 1 + admin-kaan 2 ++ admin-kaan n + huidige admin-kaan 1 + admin-kaan 2 ++ admin-kaan n + huidige admin-kaan 1 + admin-kaan 1 + admin</li></ul> | Bedrijfsspanningsbereik<br>Ruststroom<br>Bedrijfsstroom                                                                                                    | 24 V ==<br>20-30 V ==<br>24 V ==, 30 mA<br>24 V ==, 30 mA                                                                                                    |
|            | Interfacebeschrijving         Insteekklemmen (a - b) voor busaansluiting en vermogensingang         Afsluitweerstand         In video-installaties of gemengde audio-video-installaties moet de schakelaar op het laatste apparaat van de lijn op "RC aan" worden geschakeld.         3       Stelt het adres van dit apparaat in (132)         4       N/A                                                                                                    |                                                                                                    |                                                                                                    | Bedrijfstemperatuur<br>Enkeldraads klemmen<br>Fijndraads klemmen<br>IP-niveau<br>IK-niveau<br>Frequentiebereik<br>Maximale kracht<br>EU-conformiteitsverklaring (v<br>ABB Xiamen Smart Technol<br>Standalone transponder mod<br>2014/53/EU. De volledige te<br>beschikbaar door de QR-coo | -25 °C+55 °C<br>2 x 0,28 mm <sup>2</sup> 2 x 0,75 mm <sup>2</sup><br>2 x 0,28 mm <sup>2</sup> 2 x 0,75 mm <sup>2</sup><br>IP 54<br>IK 07<br>13.56MHz<br>≤-1.36dBµA/m @ 3m<br>vereenvoudigd)<br>ogy Co., Ltd., verklaart hierbij dat<br>dule M2700TP voldoet aan richtlijn<br>kst van de EU-conformiteitsverklaring is<br>de te scannen. |

1

|                                                           | Foreste administration and a sum allow                                                                                                    | In de instelmedus vegat u de buidige admin kaart 3 keer op                                                                                                    |                                                                                                    |                                                                                                    |
|-----------------------------------------------------------|----------------------------------------------------------------------------------------------------|----------------------------------------------------------------------------------------------------|----------------------------------------------------------------------------------------------------|----------------------------------------------------------------------------------------------------|
|                                                           | Als op deze module geen kaart is geregistreerd, knippert de                                                                                                    | vervolgens de admin-kaart 1 + admin-kaart 2 ++ admin-kaart n +                                                                                                    | Ingang (a, b)                                                                                                    | 24 V ===                                                                                                    |
| Bedieningselementen                                       | transpondermodule achtereenvolgens groen, oranje en rood als deze<br>ingeschakeld is.                                                                                                    | huidige admin-kaart.                                                                                                    | Bedrijfsspanningsbereik                                                                                                    | 20-30 V ===                                                                                                    |
| Veegbereik voor kaart / transponderlampje                 | Nadat eerste admin-kaart 1 keer is geveegd brandt de transpondermodule bij succes groen.                                                                                                    | Admin-kaarten verwijderen<br>In de instelmodus veegt u de huidige admin-kaart 4 keer en                                                                                                    | Ruststroom                                                                                                    | 24 V, 30 mA                                                                                                    |
| Interfacebeschriiving                                     | Instelmodus openen                                                                                                    | vervoigens de admin-kaart 1 + admin-kaart 2 ++ admin-kaart n +<br>huidige admin-kaart.                                                                                                    | Bedrijfsstroom                                                                                                    | 24 V ===, 30 mA                                                                                                    |
|                                                           | In stand-by veegt u 1 keer met een willekeurige admin-kaart om de                                                                                                    |                                                                                                    | Bedrijfstemperatuur                                                                                                    | -25 °C+55 °C                                                                                                    |
| Insteekkiemmen (a - b) voor busaansluiting en             | instelmodus te openen. De transpondermodule brandt oranje.                                                                                                    | Alle gebruikerskaarten verwijderen                                                                                                    | Enkeldraads klemmen                                                                                                    | 2 x 0,28 mm <sup>2</sup> 2 x 0,75 mm <sup>2</sup>                                                                                                    |
|                                                           | Cabruikarakaartan conmakan                                                                                                    | aeveerd                                                                                                    | Fijndraads klemmen                                                                                                    | 2 x 0,28 mm <sup>2</sup> 2 x 0,75 mm <sup>2</sup>                                                                                                    |
| Arsiunweerstand                                           | Gebruikerskaarten aanmaken                                                                                                    | geveegu.                                                                                                    | IP-niveau                                                                                                    | IP 54                                                                                                    |
| moet de schakelaar op het laatste apparaat van de lijn op | vervolgens de gebruikerskaart 1 + gebruikerskaart 2 + +                                                                                                    | * Indien succesvol brandt de transpondermodule groen.                                                                                                    | IK-niveau                                                                                                    | IK 07                                                                                                    |
| "RC aan" worden geschakeld.                               | gebruikerskaard n + huidige admin-kaart.                                                                                                    | * Alle instellingen kunnen ook via de managementsoftware op de pc                                                                                                    | Frequentiebereik                                                                                                    | 13.56MHz                                                                                                    |
| Stelt het adres van dit apparaat in (132)                 | * Huidige admin = de admin die wordt gebruikt om de instelmodus te                                                                                                    | worden aangepast.                                                                                                    | Maximale kracht                                                                                                    | ≤-1.36dBµA/m @ 3m                                                                                                    |
| N/A                                                       | <ul> <li>openen.</li> <li>* De huidige admin-kaart moet als laatste geveegd worden om de instelmodus te verlaten.</li> <li>Gebruikerskaarten verwijderen In de instelmodus veegt u de huidige admin-kaart 2 keer en vervolgens de gebruikerskaart 1 + gebruikerskaart 2 ++ gebruikerskaard n + huidige admin-kaart. </li> </ul> | Bediening<br>Ontgrendel het slot dat is aangesloten op de schakelaktor<br>1) Schakelaktor werkt in "Dooropener-modus"<br>2) Adres transpondermodule = adres schakelaktor (1-32)<br>In stand-by moet een geregistreerde gebruikerskaart worden<br>geveegd. | EU-conformiteitsverklaring (<br>ABB Xiamen Smart Technol<br>Standalone transponder mo<br>2014/53/EU. De volledige te<br>beschikbaar door de QR-co | vereenvoudigd)<br>logy Co., Ltd., verklaart hierbij dat<br>dule M2700TP voldoet aan richtliji<br>kst van de EU-conformiteitsverkla<br>de te scannen. |